## Mac Backup: External Hard Drive

| 1. Open <b>"Finder</b> "                                                             | ● ● ■ Desktop<br>< > ■ ■ ■ ■ ■ ◆ ★ ◇ ① ■ ♥ ◇ Q Search                                                                                                    |
|--------------------------------------------------------------------------------------|----------------------------------------------------------------------------------------------------|
| 2. Create a new folder on your<br>Desktop titled " <b>Backup Files</b> "             | Favorites       Name       Oate Modified       Size       Kind         Image: Dropbox       Back up Files       Today at 2:58 PM        Folder         Image: Desktop       Documents       Documents        Folder         Image: Downloads       Image: Dropbox        Folder         Image: Desktop       Image: Dropbox        Folder         Image: Desktop       Image: Dropbox        Folder         Image: Desktop       Image: Desktop        Folder         Image: Desktop       Image: Desktop           Image: Desktop       Image: Desktop           Image: Desktop       Image: Desktop           Image: Desktop       Image: Desktop           Image: Desktop       Image: Desktop           Image: Desktop       Image: Desktop                                                                                                    |
| 3. Select any files you would like<br>to backup and drag them into<br>the new folder | Image: Second Second Secon |
| 4. Drag " <b>Backup Files</b> " into<br>your external hard drive                     | Image: Second State     Favorites     Name     Pavorites     Name     Date Modified     Size     Kind     Size     Name     Date Modified     Size     Kind     Size     Kind     Size </th                                                                                                    |

RedOrangeYellow

**Digital Learning Commons** 

## HP Backup: External Hard Drive

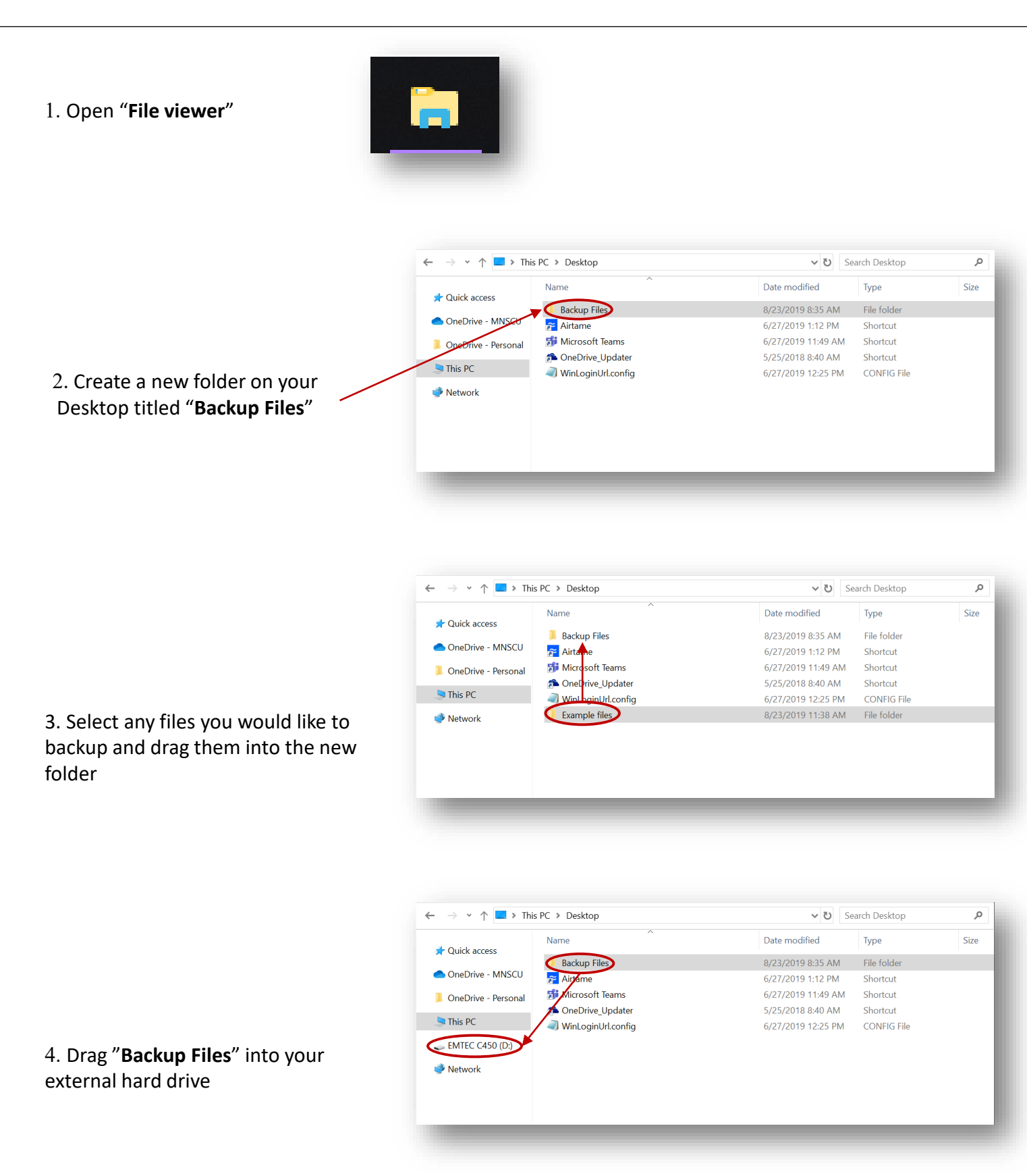

## Backup to OneDrive – PC and Mac

| <ol> <li>Create a new folder on<br/>your <b>Desktop</b> called "<b>Backup</b><br/><b>Files</b>" and add any files you<br/>need to backup</li> </ol> | This PC > Desktop      Name     Scu     Atrans     One     OneOne_Updatar     Wet.oginUt.config                                                                                                    | ∨ b)         Search Desktop         P           Date modified         Type         Size           8/22/2019 83.5.M         Tile folder         6/27/2019 11/2 PM           6/27/2019 11/2 PM         Solvetoria         6/27/2019 11/2 PM           5/25/2018 84/0 AM         Solvetoria         6/27/2019 11/2 PM           6/27/2019 11/2 SP         CONPIG File         File | C     >     >     >     >     >     >     >     >     >     >     >     >     >     >     >     >     >     >     >     >     >     >     >     >     >     >     >     >     >     >     >     >     >     >     >     >     >     >     >     >     >     >     >     >     >     >     >     >     >     >     >     >     >     >     >     >     >     >     >     >     >     >     >     >     >     >     >     >     >     >     >     >     >     >     >     >     >     >     >     >     >     >     >     >     >     >     >     >     >     >     >     >     >     >     >     >     >     >     >     >     >     >     >     >     >     >     >     >     >     >     >     >     >     >     >     >     >     >     >     >     >     >     >     >     >     >     >     >     >     >     >     >     >     >     > </th <th>Period<br/>Period<br/>Period</th> <th>Ka Search<br/>Modified Size Krid<br/>r (a12.08.PM - Polder<br/>r (a12.07.PM - Polder</th> | Period<br>Period<br>Period | Ka Search<br>Modified Size Krid<br>r (a12.08.PM - Polder<br>r (a12.07.PM - Polder             |
|----------------------------------------------------------------------------------------------------|----------------------------------------------------------------------------------------------------|----------------------------------------------------------------------------------------------------|----------------------------------------------------------------------------------------------------|----------------------------------------------------------------------------------------------------|-----------------------------------------------------------------------------------------------|
| 2. Go to " <b>winona.edu</b> " and click " <b>Resources</b> " on the top                                                                            | Ask WS<br>Office365                                                                                                    | Resources Give to WSU<br>8 Email eServices D2L Brightspace L                                                                                                    | Site index Search<br>brary AskTech Warrior Hub                                                                                                    | Q<br>Maps Directories                                                                                                    |                                                                                               |
| 3. Then, click <b>"Office365 &amp; Email</b> "                                                                                                    | Ask WS                                                                                                    | U Resources - Give to WSU                                                                                                    | Site index Search<br>brary AskTech Warrior Hub                                                                                                    | Q<br>Maps Directories                                                                                                    |                                                                                               |
| 4. Click on the " <b>OneDrive</b> " icon                                                                                                    | Outle                                                                                                    | ook OneDrive                                                                                                    | Word                                                                                                    | <b>X</b><br>Excel                                                                                                    |                                                                                               |
| 5. Sign in with <b>(YourstarID)@go.m</b><br>and your <b>starID password</b>                                                                         | innstate.edu                                                                                                    | Microsoft<br>Sign in<br>StarlD@go.minnstate.edu or<br>No account? Create one!<br>Can't access your account?<br>Sign-in options<br>Bar<br>Trouble logging in? Contact y                                                                                                    | StarlD@minnstate.edt<br>k Next<br>your campus IT help                                                                                                    |                                                                                                    |                                                                                               |
| 6. Drag your " <b>Backup Files</b> "<br>folder from your <b>Desktop</b> into<br><b>OneDrive</b> .                                                   | Cocais,<br>Cocais,<br>Commander<br>The RC<br>The RC<br>Network<br>Recycle Bin<br>CocaOne<br>CocaOne_ | INONA STATE UNIV<br>CHNICAL SUPPOR<br>507-457-524<br>ISKTECH@WINDN<br>Betwy File<br>Betwy File                                                                                                    | x +<br>cu my sharepoint.com/personal/n2453nj.go.j<br>Personal Social Networking CBD Softy<br>Jolad ∨ Q Sync e <sup>®</sup> How ∨<br>ModBiled ><br>August 15.<br>August 15.<br>August 15.                                                                                                    | ninnstate_ed                                                                                                    | De Upders<br>De Upders<br>De Coders<br>Postor<br>Phone<br>A Shared<br>Phone<br>Phone<br>Phone |

📫 O 🖽 🖿 🧕 🕸 🕽 🖉 🐼